株式会社アイ・オー・データ機器

## Windows 2000で使用するときのご注意

弊社製品をお買い上げいただきありがとうございます。

お買い上げいただいた製品は、Windows 2000での動作確認の結果、正常動作が確認されました。Windows 2000でも安心してご使用いただけます。

- ・パソコンへのWindows 2000の新規インストールまたはWindows 98やWindows NT 4.0からのアップグレードインストールの際には、お使いの弊社製LANアダプタを<u>取り</u>付けない状態で行ってください。
- ・Windows 2000の新機能には対応していない場合があります。
- ・ET/T-ISAをお使いの場合は、「プラグ&プレイ」モード(工場出荷時設定)で使用してください。

Windows 2000でご使用いただく際の手順

- 1 パソコンの電源を切り、本製品を取り付けます。 取り付け方は本製品の取扱説明書を参照してください。
- 2 Windows 2000を起動します。

ハードウェアが自動認識されます。

以下の製品は、この後、互換ドライバが自動で組み込まれ、動作します。 ET100-PCI-Rの場合 「Realtek RTL8139(A)-based PCI FAST Ethernet Adapter」 ET2/T-PCIの場合 「Realtek RTL8029(AS)-based PCI Ethernet Adapter」 ET/T-ISA(プラグ& プレイモード)の場合 「Accton EN1660 PnP LAN Card(LegacyMode)」

これらの場合は、手順 9 までお進みください。

- 3 「新しいハードウェアの検出ウィザード」画面が表示されます ので、「次へ」ボタンをクリックします。
- 4 「デバイスに最適なドライバを検索する(推奨)」を選択し、 [次へ]ボタンをクリックします。
- 5 「場所を指定」を選択し、サポートソフトを入れ、[次へ]ボタンをクリックします。
- 6 「製造元のファイルのコピー元」に「A:¥WIN2000」を入力し 、 [OK]ボタンをクリックし、続けて[次へ]ボタンをクリッ クします。
- 7 「デジタル署名が見つかりませんでした」と表示されますので [はい]ボタンをクリックします。 ドライバのインストールが始まります。
- 8 「このデバイスに対するソフトウェアのインストールが終了 しました。」と表示されますので、[完了]ボタンをクリック します。
- 9 Windows 2000を再起動します。

10 正常にインストールされたかどうか確認してください。
[スタート] [設定] [コントロールパネル] [システム]
「ハードウェア」 「デバイスマネージャ」を起動します。
インストールした製品のドライバが追加されたことを確認してください。

## 以上でWindows 2000へのインストールは終了です。

Windows 2000は、Microsoft<sup>®</sup> Windows<sup>®</sup> 2000 Professionalの略称として表記しています。